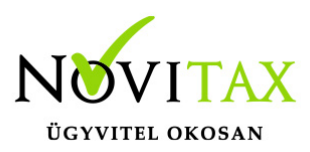

#### Egyszeres könyvvitelhez törzsadatok megadása

Az egyszeres könyvvitelhez a törzsadatok megadása akkor szükséges, ha a TAXA egyszeres könyvviteli programba a kiállított és/vagy bejövő számlákat fel kívánja adni.

Amennyiben a WebTax-ban regisztrált cég könyvvitelének módja egyszeres az alábbi adatok megadása kötelező.

Cégbeállítások menüben a könyvelés módjának kiválasztása az Alapadatok fülön:

| Alapadatok Számlabeállításo<br>Számlán szereplő név *<br>Cs Cég<br>Csoportos adőszám<br>Ország<br>Magyarország | sk Kapesalati adatok NAV adatok | Beállítások SimplePay        | Felhasználók     Megrendelések       Cég adószáma     •       69. •     •       Nyilvántartási szám (egyéni vállalkozók)       1. š. j. 9 | 1 43                                                           | Cég EU adószáma<br>Telefonszám *<br>1234567 | 24                     | eb la |      |
|----------------------------------------------------------------------------------------------------|---------------------------------|------------------------------|----------------------------------------------------------------------------------------------------|----------------------------------------------------------------|---------------------------------------------|------------------------|-------|------|
| Számlán szereplő név*<br>Cs Cég<br>Csoportos adószám<br>Ország<br>Magyarország                                 |                                 |                              | Cég adószáma<br>69<br>Nyilvántartási szám (egyéni vállalkozók)<br>1. 3. J. 3                                                              | 1 - 43                                                         | Cég EU adószáma<br>Telefonszám *<br>1234567 |                        |       |      |
| Csoportos adószám<br>Ország<br>Magyarország                                                                    |                                 |                              | Nyilvántartási szám (egyéni vállalkozók)<br>1. š. j. 9                                                                                    |                                                                | Telefonszám *<br>1234567                    |                        |       |      |
| Ország<br>Magyarország                                                                                         |                                 |                              | 1.5.3. 9                                                                                                    |                                                                | 1234567                                     |                        |       |      |
| Ország<br>Magyarország                                                                                         |                                 |                              |                                                                                                    |                                                                |                                             |                        |       |      |
|                                                                                                    |                                 | ~                            | Irányítószám *                                                                                                    |                                                                | Település *<br>Budapest                     |                        |       |      |
| Közterület neve *                                                                                              |                                 | Közterület jellege           |                                                                                                    | Házszám                                                        | Épület                                      | Lépcsőh. E             | melet | Ajtó |
| Közterület<br>KATA (tól-ig)                                                                                    |                                 | utca<br>Pénzforgalmi elszámo | lás (tól-ig)                                                                                                    | Könyvelés módja                                                |                                             | Árfolyamkezelési módsz | er    |      |
| 2020.08.01.                                                                                                    | - 2022.10.04.                   |                              |                                                                                                    | Egyszeres könyvelés<br>Kettős könyvelés<br>Egyszeres könyvelés | ~                                           | Napi árfolyam          |       |      |

A Cég regisztrációjánál már meg kellett adni, hogy Kisadózó, azaz KATA-s és/vagy Pénzforgalmi elszámolású és az árfolyam kezelés módjait. Ha nem adta meg, akkor itt még pótolható.

# www.novitax.hu

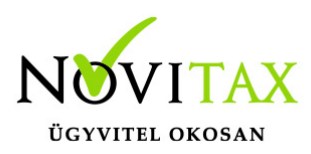

| C<br>N | Cégek / Cég módosítása<br>Novitax azonosító: -                                  |                                          |                     |                 |                                        |  |  |  |
|--------|---------------------------------------------------------------------------------|------------------------------------------|---------------------|-----------------|----------------------------------------|--|--|--|
| C      | Alapadatok Számlabeállítások Keptsolati adatok NAV adatok Beállítások SimplePay | Felhosználók Megrendelések               | Nebla               |                 | Nebla                                  |  |  |  |
|        | Számlán szereplő név *                                                          | Cég adószáma                             |                     | Cég EU adószáma |                                        |  |  |  |
|        | Cs. Cég                                                                         | C0E10050 -                               | 1 · 43              |                 |                                        |  |  |  |
|        | Csoportos adószám                                                               | Nyilvántartási szám (egyéni vállalkozók) |                     | Telefonszám *   |                                        |  |  |  |
|        |                                                                                 | <ul> <li>. 26</li> </ul>                 |                     | 1234567         |                                        |  |  |  |
|        | Ország                                                                          | Irányítószám *                           |                     | Település *     |                                        |  |  |  |
|        | Magyarország 💙 1                                                                | 1105                                     |                     | Budapest        |                                        |  |  |  |
|        | Közterület neve * Közterület jellege                                            |                                          | Házszám             | Épület          | Lépcsőh. Emelet Ajtó                   |  |  |  |
|        | Közterület utca                                                                 | ~                                        | 5                   |                 |                                        |  |  |  |
|        | KATA (tól-ig) Pénzforgalmi elszámoláš                                           | s (tól-ig)                               | Könyvelés módja     |                 | Árfolyamkezelési módszer               |  |  |  |
|        | 2020.08.01 2022.10.04.                                                          | •                                        | Egyszeres könyvelés | ~               | Napi árfolyam 🗸 🗸                      |  |  |  |
|        |                                                                                 |                                          |                     |                 | Napi árfolyam<br>Átlagárfolyam<br>FIFO |  |  |  |
|        | Cég módosítása                                                                  |                                          |                     |                 | Törlés                                 |  |  |  |

#### Bankszámlaszámok rögzítése

A Törzsek/Bankszámlaszámok menüben rögzíthetők a Cég bankszámlaszámai.

|                      |                       |                       |                    | Csindnuk Cég (1973:1659-1-43) 💙 💽          | 💄 WebTax    |
|----------------------|-----------------------|-----------------------|--------------------|--------------------------------------------|-------------|
| C Számláim           | Bankszámlák           |                       |                    |                                            |             |
| 🚽 Bejövő bizonylatok | Stabadazavas korseśs  |                       |                    |                                            |             |
| 🕜 Kontírozás         | Szabauszavas kereses. |                       | <b>V</b> Sylinke   |                                            | 11 - I      |
| 🕜 Jogcímzés          |                       |                       |                    |                                            | -           |
| 🌲 Feltöltött fájlok  | SZÁMLASZÁM <b>≑</b>   | KÜLFÖLDI SZÁMLASZÁM 🗢 | IBAN ♦ ELNEVEZÉS ♦ |                                            | <b>\$</b> * |
| 🛓 Exportok 🛛 <       | 11111111-11111111     |                       |                    | <ul> <li>Téglalap-alakú metszet</li> </ul> | Zarkaeztác  |
| E-számla megrendelés |                       |                       |                    |                                            | Zerkesztes  |
| 🔑 API hozzáférések   |                       |                       |                    |                                            |             |
| Dokumentumtár        |                       |                       |                    |                                            |             |
| 🗓 Kimutatások <      | .0                    | •••                   | •••                |                                            | .0          |
| 🔒 Pénztárgép zárások | M                     | -Me                   | -Me                |                                            | N           |
| \Xi Törzsek 🗸 🗸      |                       | DE                    | DE                 |                                            |             |
| 🕼 Partnerek          | összesen 1 találat    | Kat                   | Kat                | (at                                        |             |
| Gikktörzs            |                       |                       |                    |                                            |             |
| Bankszámlák          |                       |                       |                    |                                            |             |

A "+" gomb megnyomására új oldal nyílik meg, ahol a bankszámla adatok adhatók meg:

## www.novitax.hu

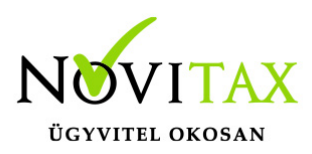

| Bankszámlák / Bankszámla létrehozása |                     |         |                 |
|--------------------------------------|---------------------|---------|-----------------|
| Kód Hazai számlaszám                 | Külföldi számlaszám |         | Elnevezés       |
| Swift kód                            | IBAN NO             | Pénznem | Alapértelmezett |
| Feldolgozás kezdete (nyitó dátum)    | Nyitó összeg        |         |                 |
| Napló  Bankszámla létrehozása        |                     |         |                 |

A Kód tetszőleges azonosító lehet, illetve, ha NTAX könyvviteli rendszert használ, akkor az ott megadott kódot javasolt megadni. Az Elnevezés mező szintén tetszőleges, de a bank nevét érdemes megadni. (itt lehetőség van jelölni, ha egy bankszámlát már nem használ, de meg akarja tartani a törzsben: pl: OTP Új, vagy OTP régi) A számla nyomtatásakor ez a mező nem jelenik meg a számlán. Amennyiben a bankszámlakivonat feldolgozását is szeretné a WebTax-ban megtenni, akkor a Feldolgozás kezdete (nyitó), Nyitó összeg megadása is szükséges. A Napló megadására akkor van szüksége, ha azt az NTAX rendszerbe fel szeretné adni.

A Kimenő számlák készítésekor a Törzsek/Bankszámlák menüben felrögzített bankszámlaszám kiválasztható, az a kész bizonylaton megjelenik. Az alapértelmezettnek megjelölt bankszámlaszám az első helyen jelenik meg.

| Kimenő bizonylatok / Szám                                                                              | a létrehozás                                            |       |                    |                           |                               | Bizonylattömb:                     |
|----------------------------------------------------------------------------------------------------|---------------------------------------------------------|-------|--------------------|---------------------------|-------------------------------|------------------------------------|
|                                                                                                    |                                                         |       |                    | SZ                        |                               | ~                                  |
| Számlakibocsátó adatai:                                                                                | ×.a.                                                    | Webja | Vevő adatai:       | joî î c                   | Nobly,                        |                                    |
| Novitax Kft.<br>1105 Budapest<br>Gitár utca 4.<br>10432390-2-42                                        |                                                         |       |                    | A vevő adatair<br>kattint | nak felviteléhez<br>ison ide! |                                    |
| 11786001-20011150-0000000<br>bankszámlaszám<br>11786001-20011150-0000000<br>13597539-12302010-00025024 | 0 (HUF) - OTP HUF<br>(HUF) - OTP HUF<br>(EUR) - KDB EUR |       |                    |                           |                               |                                    |
| 10918001-00000017-69500008                                                                             | (HUF) - UC                                              |       | Teljesítés dátuma: |                           | Fizetési határidő:            |                                    |
|                                                                                                    |                                                         |       |                    |                           |                               | ✗ eltérő ÁFA/számviteli teljesítés |

## www.novitax.hu

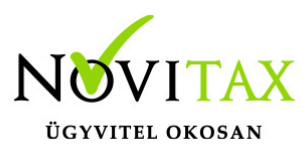

#### Jogcímek rögzítése

A Törzsek/Jogcímek menüben a "+" gomb megnyomására új jogcímet rögzíthet,

| webTax                 |                       |                           |           | Colliferation Cág (6 |
|------------------------|-----------------------|---------------------------|-----------|----------------------|
| 🗋 Számláim             | Jogcímek              |                           |           |                      |
| - 5 Bejövő bizonylatok | Szabadszavas keresés: |                           |           |                      |
| 🕜 Kontírozás           | Stabudstavas kereses. |                           | ▼ Szűrés  |                      |
| 🕜 Jogcímzés            |                       | .\Ø <sup>*</sup>          |           | 101                  |
| 🔔 Feltöltött fájlok    | KÓD 🕈                 | ELNEVEZÉS 🗢               | ALÁBONTÁS |                      |
| 🚣 Exportok 🗸           | 103                   | Áruértékesítés árbevétele | -         | Szerkesztés          |
| 🕈 E-számla megrendelés |                       |                           |           |                      |
| 🔎 API hozzáférések     | 236                   | Anyagköltség              | -         | Szerkesztés          |
| Dokumentumtár          |                       |                           |           |                      |
| 🕼 Kimutatások 🔇        | .0                    | .(                        |           |                      |
| 🎒 Pénztárgép zárások   | M                     | C M                       | C MC      | 4                    |
| \Xi Törzsek 🗸 🗸        |                       | , Or                      | DE        | С                    |
| I Partnerek            | összesen 2 találat    | xat                       | xat       | xat                  |
| 🗑 Cikktörzs            |                       |                           |           |                      |
| 📰 Bankszámlák          |                       |                           |           |                      |
| 賠 Bizonylat státuszok  |                       |                           |           |                      |
| 🖂 Email sablonok       |                       |                           |           |                      |
| U Jogcímek             |                       |                           |           |                      |

illetve a már lerögzített jogcímet a Szerkesztés gombra kattintva módosíthat. (fejlesztés alatt; a TAXA rendszerből a szinkronizálási lehetőség)

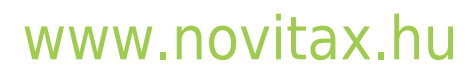

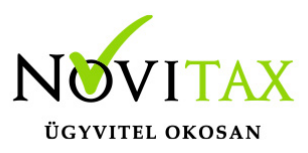

Törzsek/Számlatömbök menüben a könyvelésre vonatkozó adatok megadása Ha a fenti adatokat megadta, akkor a Számlatömbök menüben kitölthetők a könyvelésre vonatkozó adatokat:

| Számlatömbök / S              | zámlatömb módos           | ítása             |                       |                              |            |                                 |             |
|-------------------------------|---------------------------|-------------------|-----------------------|------------------------------|------------|---------------------------------|-------------|
| Számla előtagja               | xat                       | Tömb iránya       | ~                     | Tömb típusa                  |            | Alapért. pénzátvételi hely      |             |
| ki                            | ~~~~                      | kimenő            | ~                     | számla                       |            | Ne -                            | *           |
| Alapértelmezett napló         | 11                        |                   | N                     | Alapértelmezett kp. napló    |            | 11                              |             |
| -                             |                           |                   | ~                     | -                            |            | . Téglalap alakú metszet        | ~           |
| Jellemző (követel) fkv-i szár | n                         |                   | Alapért. fizetési mód |                              |            | Alapért. jogcím                 |             |
| -                             |                           | ~                 |                       |                              | ~          | 103 0 Áruértékesítés árbevétele | ~           |
| Alapértelmezett pénzforgal    | mi hely                   |                   |                       | Alapértelmezett kp-s pénzfor | galmi hely |                                 |             |
| Bank                          | ~                         | 11111111-11111111 | ~                     |                              |            | ~                               | ~           |
| Bizonylatok nyomtatása kiá    | illításkor 🗆              | EMIL              |                       | DEM                          |            | DEM                             |             |
| Tömbben levő számlák: 10 db   | Kat                       |                   | ~                     | at                           |            | Kat                             |             |
| Számlatömb módosítása         |                           |                   | ~16 <sup>0</sup>      |                              |            | ~1e <sup>10</sup>               |             |
|                               |                           |                   |                       | V Szűrés                     |            |                                 | u           |
| KÓD 🔦                         | ELNEVEZÉS \$              |                   | _ \ (?)*              | ALÁBONTÁS                    |            | . \ (∕) <sup>v</sup>            | <b>\$</b> * |
| 103                           | Áruértékesítés árbevétele |                   |                       |                              |            | Szerkesztés                     |             |

Lehetőség van a Törzsek/Cikktörzs menüben a cikknél is, a cikkhez kötődően beállítani jogcímeket.

DEMO

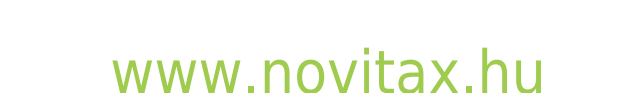

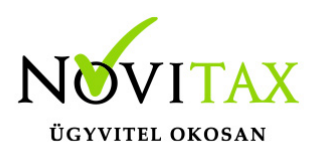

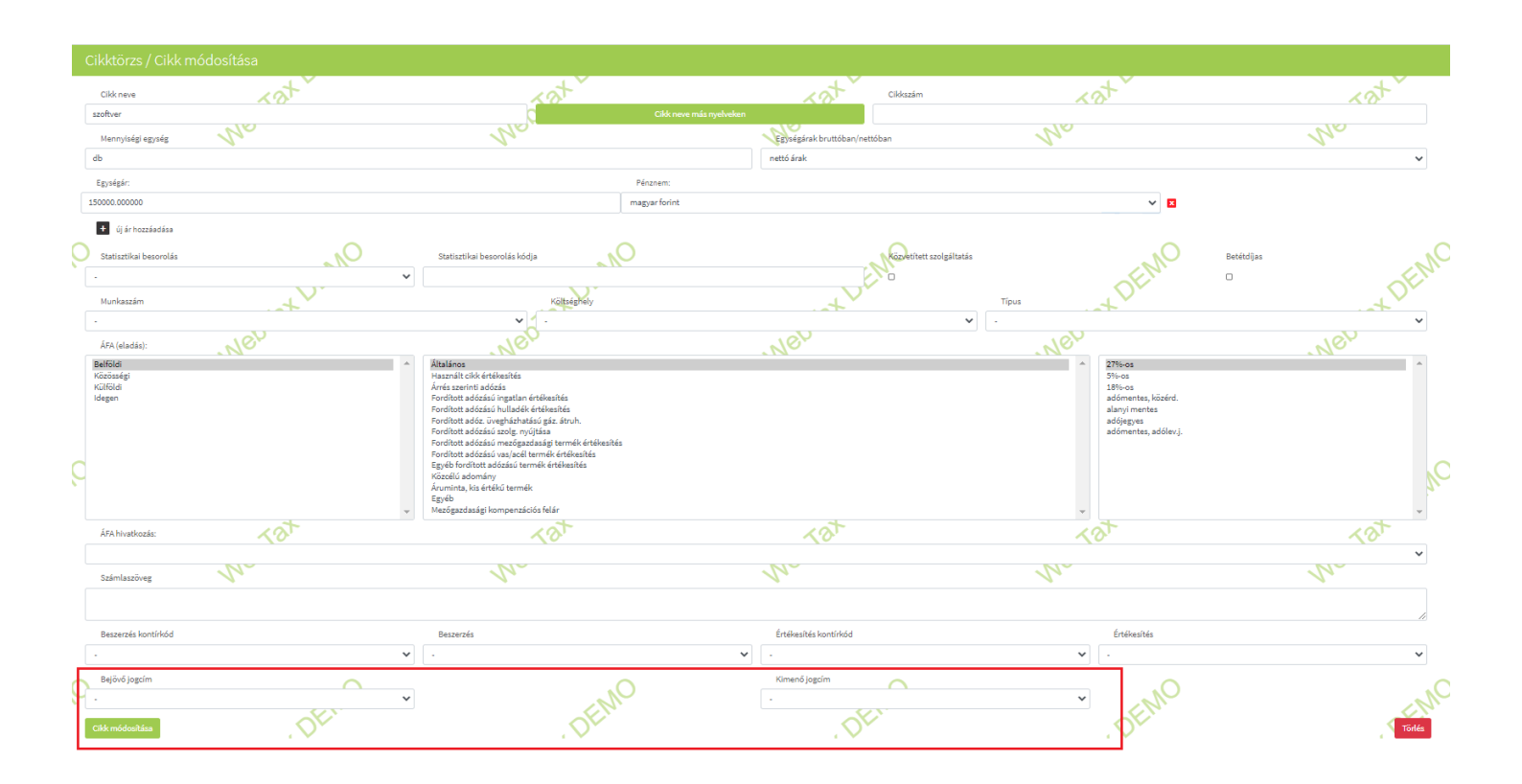

## www.novitax.hu